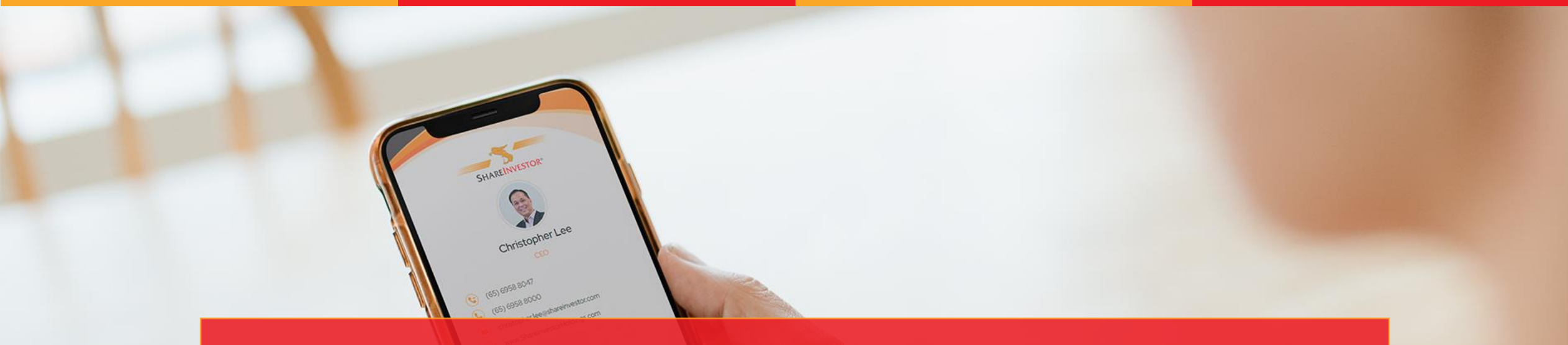

# SHAREINVESTOR DIGITAL NAME CARD GENERATOR GUIDE

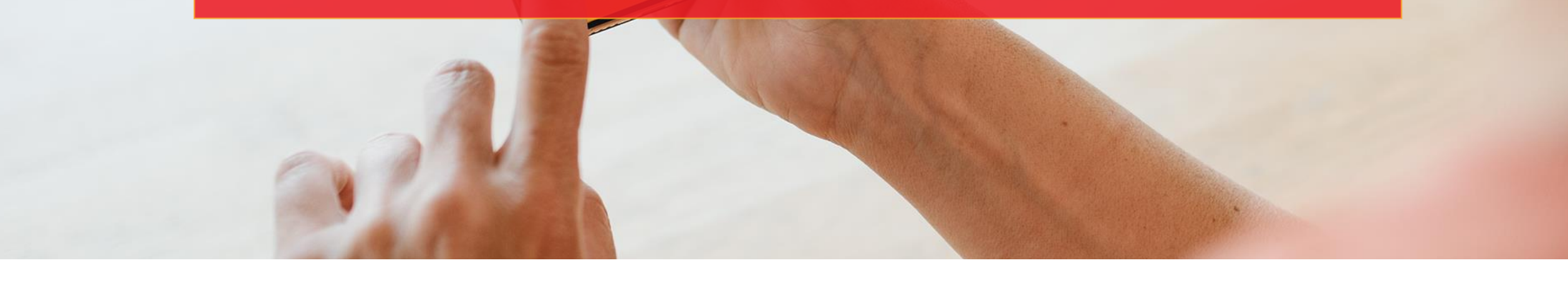

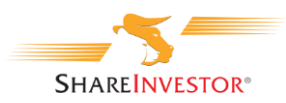

### Login to SI Holdings server

| Site Manager                                                                                |   | ×                                                                                                    |
|---------------------------------------------------------------------------------------------|---|----------------------------------------------------------------------------------------------------|
| Select entry:                                                                               |   | General Advanced Transfer Settings Charset                                                                             |
|                                                                                             | ^ | Protocol:     SFTP - SSH File Transfer Protocol     ✓       Host:     sgnp-webhl1.shareinvestor.com     Port:     5241 |
|                                                                                             |   | Logon Type: Key file<br>User: wh_si-holdings 1<br>Key file: Browse                                                     |
| -<br>-<br>-<br>-<br>-<br>-<br>-<br>-<br>-<br>-<br>-<br>-<br>-<br>-<br>-<br>-<br>-<br>-<br>- | * | Background color: None  Comments: UrrXrgfAKG8M                                                                         |
| New site     New folder       New Bookmark     Rename       Delete     Duplicate            |   | ~                                                                                                    |
|                                                                                             |   | Connect OK Cancel                                                                                                    |

- Open FileZilla and access to si-holdings server
- Refer to the login details to the screen on the right
- Insert the Key file
- Click on the **Connect** button

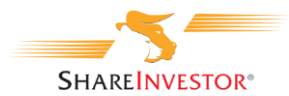

### Files Upload Guides – Create a name folder

| Filename                | Filesize | Filetype    | Last modified     | Permissions | Owner/Group |
|-------------------------|----------|-------------|-------------------|-------------|-------------|
|                         |          |             |                   |             |             |
| card                    |          | File folder | 02/23/22 17:27:05 | drwxr-xr-x  | wh_si-holdi |
| card-generate           |          | File folder | 02/24/22 12:26:16 | drwxr-xr-x  | wh_si-holdi |
| card-my                 |          | File folder | 01/27/22 17:56:58 | drwxr-xr-x  | wh_si-holdi |
| css                     |          | File folder | 06/17/21 22:38:12 | drwxr-xr-x  | wh_si-holdi |
| images                  |          | File folder | 02/24/22 13:29:30 | drwxr-xr-x  | wh_si-holdi |
| include                 |          | File folder | 06/17/21 22:38:18 | drwxr-xr-x  | wh_si-holdi |
| is 🔜                    |          | File folder | 06/17/21 22:38:12 | drwxr-xr-x  | wh_si-holdi |
| smartslider             |          | File folder | 06/17/21 22:38:18 | drwxr-xr-x  | wh_si-holdi |
| 💿 contact-us.html       | 14,422   | Chrome H    | 12/21/21 15:07:50 | -rw-rr      | wh_si-holdi |
| 💿 cookie-policy.html    | 11,221   | Chrome H    | 06/17/21 22:38:11 | -rw-rr      | wh_si-holdi |
| 💿 core-values.html      | 9,588    | Chrome H    | 06/21/21 03:33:03 | -rw-rr      | wh_si-holdi |
| 📄 favicon.ico           | 15,086   | lcon        | 06/17/21 22:38:11 | -rw-rr      | wh_si-holdi |
| 💿 include_template.html | 1,898    | Chrome H    | 06/17/21 22:38:11 | -rw-rr      | wh_si-holdi |
| 4                       |          |             |                   |             |             |

| Filename          |                          | Filesize | Filetype    | Last modified     | Permissions | Owner/Group |
|-------------------|--------------------------|----------|-------------|-------------------|-------------|-------------|
|                   |                          |          |             |                   |             |             |
| agnes.lim         |                          |          | File folder | 01/27/22 17:27:21 | drwxr-xr-x  | wh_si-holdi |
| andric.see        |                          |          | File folder | 01/27/22 17:27:21 | drwxr-xr-x  | wh_si-holdi |
| christopher.lee   |                          |          | File folder | 01/27/22 17:27:21 | drwxr-xr-x  | wh_si-holdi |
| dauhee.lim        | Download                 |          | File folder | 01/27/22 17:27:21 | drwxr-xr-x  | wh_si-holdi |
| edward.stanislaus | Add files to succes      |          | File folder | 01/27/22 17:27:21 | drwxr-xr-x  | wh_si-holdi |
| images            | Add files to queue       |          | File folder | 02/24/22 15:30:51 | drwxr-xr-x  | wh_si-holdi |
| vcf               | View/Edit                |          | File folder | 01/27/22 17:27:22 | drwxr-xr-x  | wh_si-holdi |
| vivien.ong        | Create directory         |          | File folder | 02/24/22 12:28:56 | drwxr-xr-x  | wh_si-holdi |
| yanjing.zhao      | Create directory and ent | terit    | File folder | 01/27/22 17:27:22 | drwxr-xr-x  | wh_si-holdi |
| favicon.ico       | Create new file          | 36       | lcon        | 01/27/22 17:27:20 | -rw-rr      | wh_si-holdi |
| 🗉 index-my.json   | Create new me            | 45       | Adobe Aft   | 01/27/22 17:27:20 | -rw-rr      | wh_si-holdi |
| 🗉 index.json      | Refresh                  | 75       | Adobe Aft   | 01/27/22 17:27:20 | -rw-rr      | wh_si-holdi |
| 🖉 main-my.js      | Delete                   | 73       | JavaScript  | 01/27/22 17:27:20 | -rw-rr      | wh_si-holdi |
| 🌋 main.js         | Rename                   | 70       | JavaScript  | 01/27/22 17:27:20 | -rw-rr      | wh_si-holdi |
| style.css         | style.css                | .d. 04   | Cascading   | 01/27/22 17:27:20 | -rw-rr      | wh_si-holdi |
| <b>ℬ</b> vcf.js   | File permissions         | 20       | JavaScript  | 01/31/22 12:37:33 | -rw-rr      | wh_si-holdi |

- Once accessed to the SI Holdings server, you will see the folders and files in the server
  - Double on the "card" folder to open this folder

- Under this folder, right click and select "Create directory" to create a folder and type the name of the staff as the folder name, Folder naming convention - name.surname
  - \* Please note that this name will be use to fill in the fields on the Name Card Generator

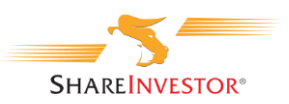

|                                                                                                    | ShareInvestor*                                                               |
|----------------------------------------------------------------------------------------------------|------------------------------------------------------------------------------|
| Name Card                                                                                                    | Name                                                                         |
| Generator                                                                                                    | Designation                                                                  |
| <br>Fill out the fields below and click 'Preview' to see a sample of your name card.     Once you are satisfied with your name card, click 'Download HTML'. | Avatar                                                                       |
|                                                                                                    | Mobile                                                                       |
| Guardiana                                                                                                    | Direct Number                                                                |
| Orienteria                                                                                                    | Emai                                                                         |
|                                                                                                    | Whatsapp Link                                                                |
|                                                                                                    | * Generator Link Here                                                        |
| 0-1-2-2                                                                                                    | Email Link * Generator Link Here                                             |
|                                                                                                    | Company Name  Sharelmestor Ptd Ltd                                           |
|                                                                                                    | ShareInvestor Malaysia Sch Bhd     O PT ShareInvestor Technologies Indonesia |
|                                                                                                    | GR Code Image                                                                |
|                                                                                                    |                                                                              |

https://www.shareinvestorholdings.com/card-generate/index.html

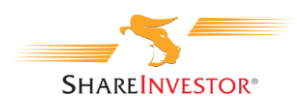

R

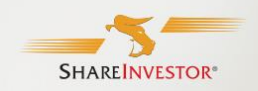

Name

### Name Card Generator

Fill out the fields below and click 'Preview' to see a sample of your name card.
Once you are satisfied with your name card, click 'Download HTML'.

à Designation Avatar Mobile Direct Number Email Whatsapp Link \* Generator Link Here Email Link \* Generator Link Here Company Name ShareInvestor Ptd Ltd O ShareInvestor Malaysia Sdn Bhd O PT ShareInvestor Technologies Indonesia **OR** Code Image \* Generator Image Here Advanced Options 💌

Go to the <u>Name Card Generator portal</u> and follow the steps below to generator the digital name card.

#### Name

Key in the staff name

**Designation** Key in the staff designation

#### Avatar

Follow the steps below to create the avatar image

- Download the avatar template avatar.psd file <u>here</u>
- Prepare the photo with transparent background
- Open the psd file, insert the photo and adjust it to fit into the circle
- Save the image as .png format and upload to the server\*
- Once uploaded the image, key in the avatar image hyperlink into this field
- Avatar image file naming convention as below,

img-profile-name-surname.png

For example,

img-profile-Vivien-ong.png

\* See Files upload guides (Avatar image) section on Page 12

#### Mobile

Key in the mobile number with the following format, (+XX) XXXX XXXX

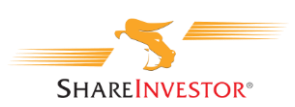

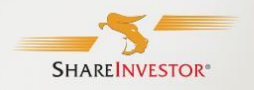

- Fill out the fields below and click 'Preview' to see a sample of your name card.
- Once you are satisfied with your name card, click 'Download HTML'

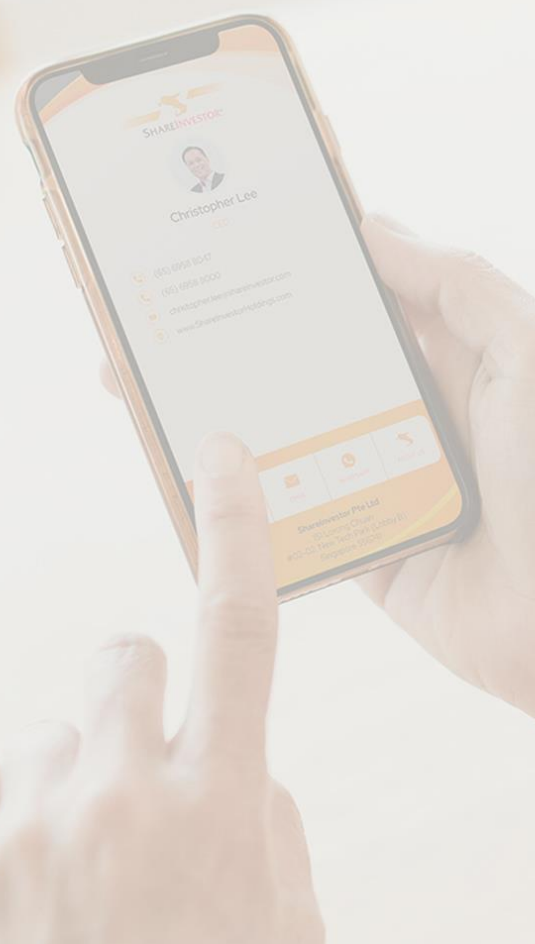

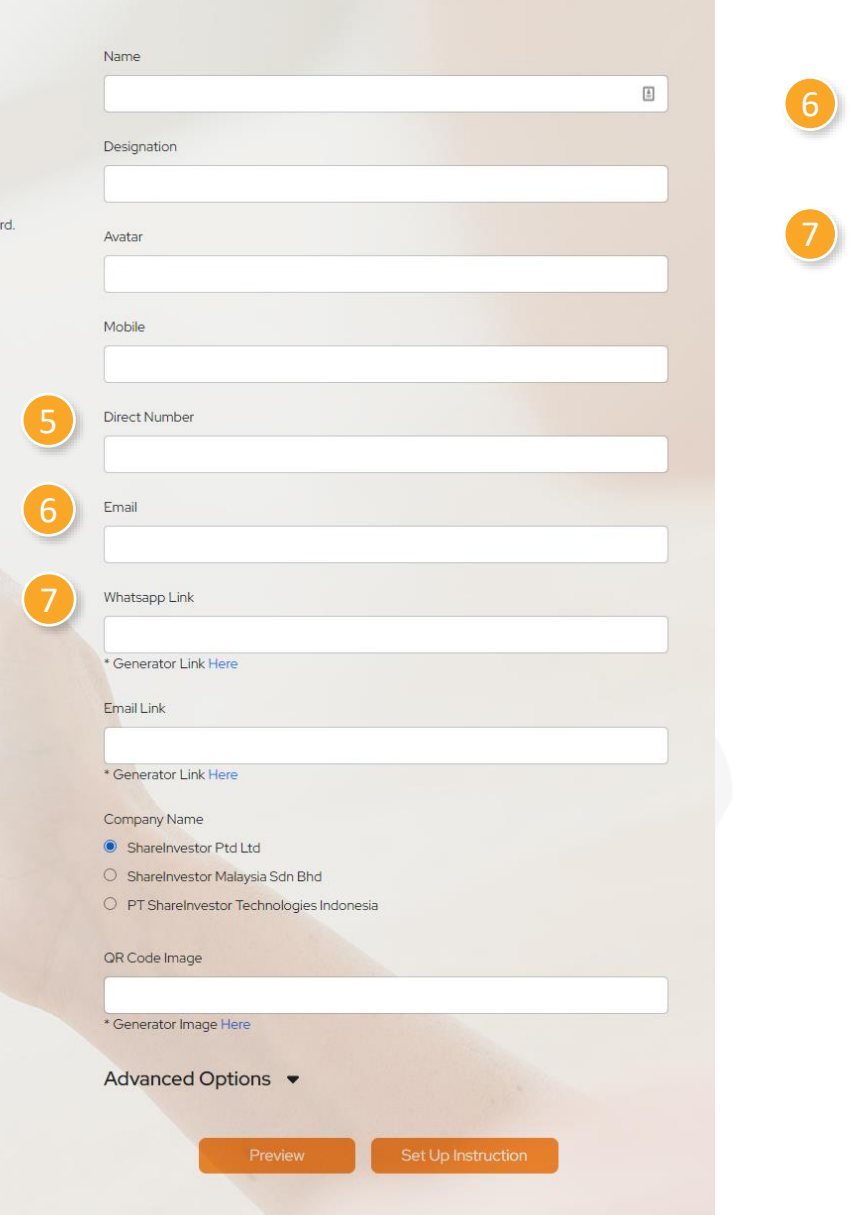

#### Direct Number

Key in the direct number with the following format, (+XX) XXXX XXXX

#### Email

Key in the email address

#### WhatsApp Link

- Click the hyperlink \* Generator Link Here , will lead to a site "Postcron"
- Under this site, click on the button "Create Link Now!"

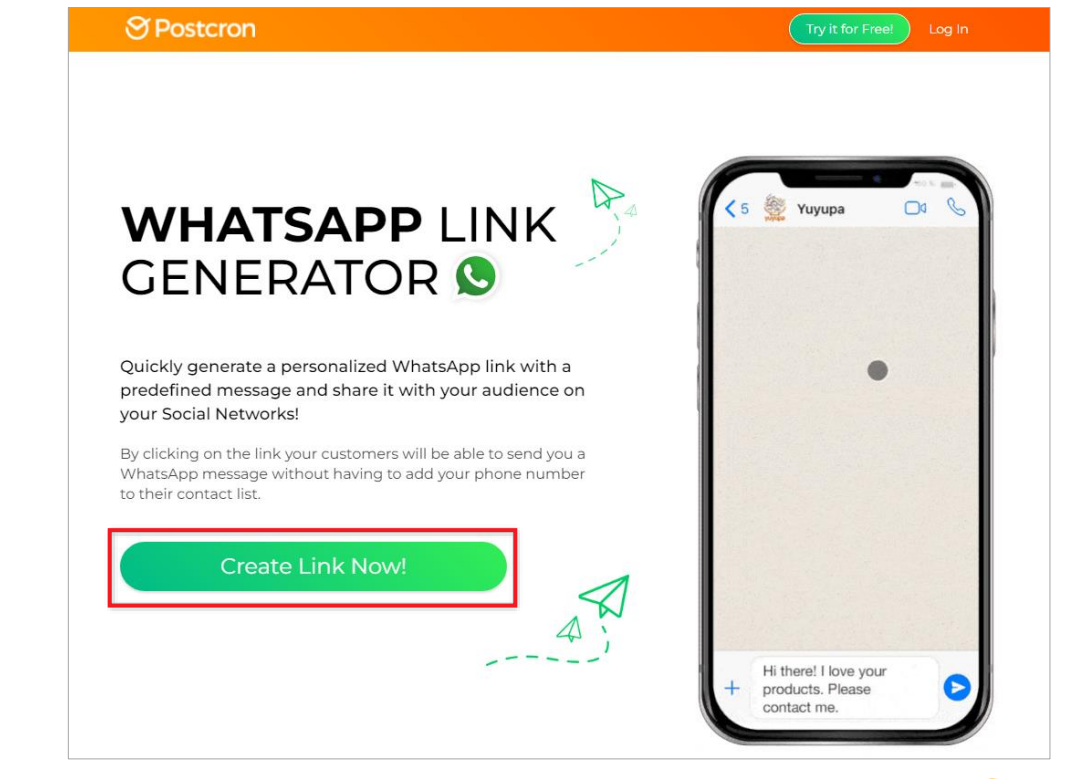

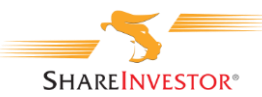

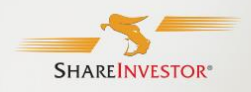

- Fill out the fields below and click 'Preview' to see a sample of your name card.
- Once you are satisfied with your name card, click 'Download HTML'

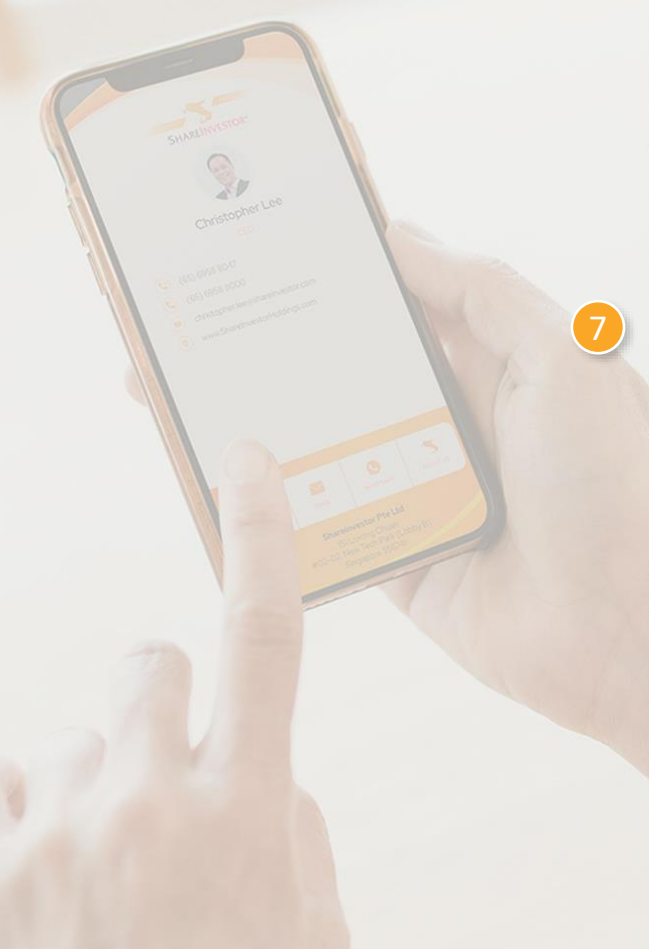

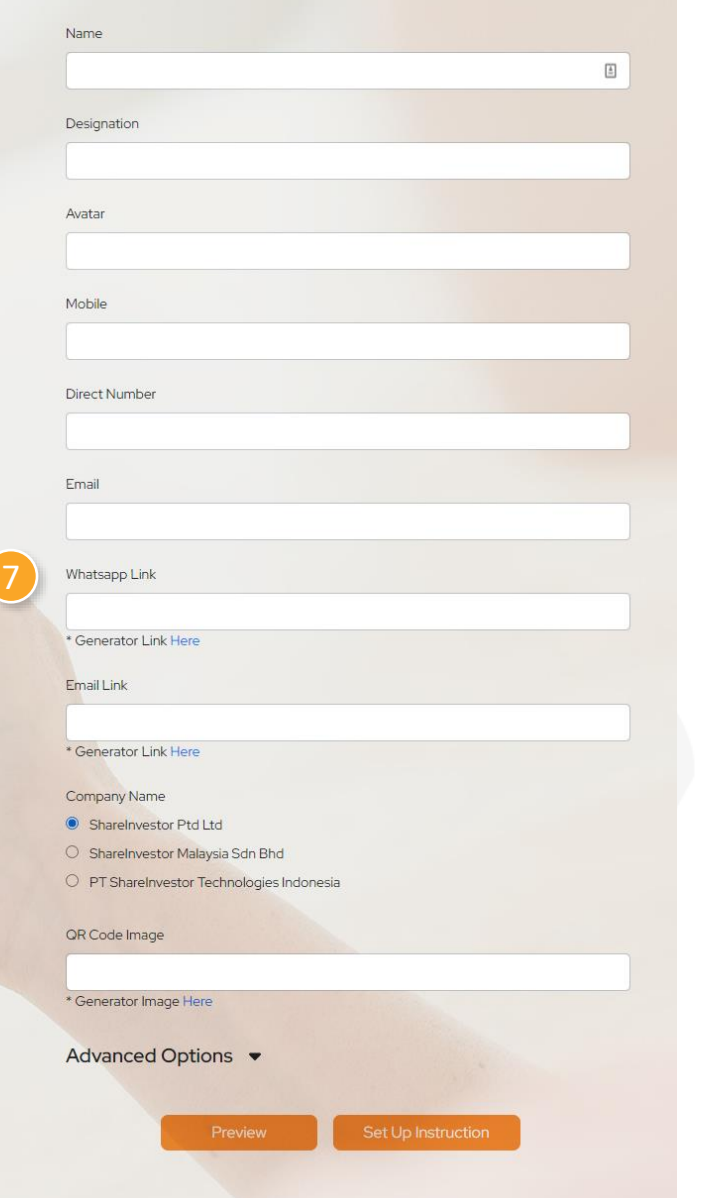

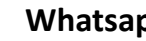

#### Whatsapp Link

After clicked the button, you will see the following screen,

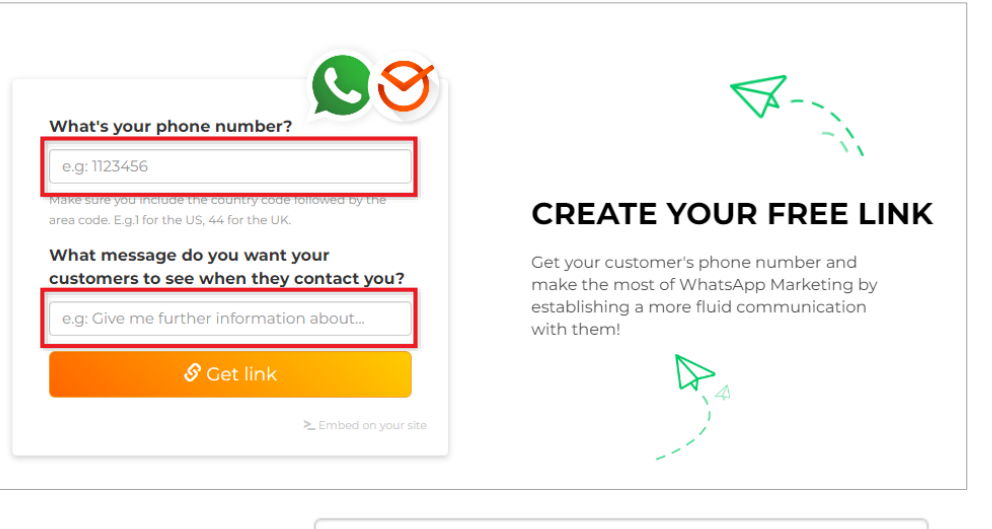

Under the 1st field, •

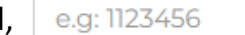

key in the phone number with country code, e.g. +XXXXXXXXXXXXX

Under the 2nd field, e.g: Give me further information about...

key in the details below and change the "Full Name" & "name.surname", to the staff name.

Full Name - Digital Name Card https://www.shareinvestorholdings.com/card/name.surname

For example,

Vivien Ong - Digital Name Card https://www.shareinvestorholdings.com/card/vivien.ong

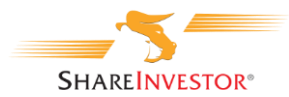

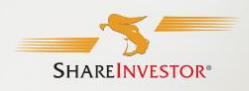

- Fill out the fields below and click 'Preview' to see a sample of your name card.
- Once you are satisfied with your name card, click 'Download HTML'

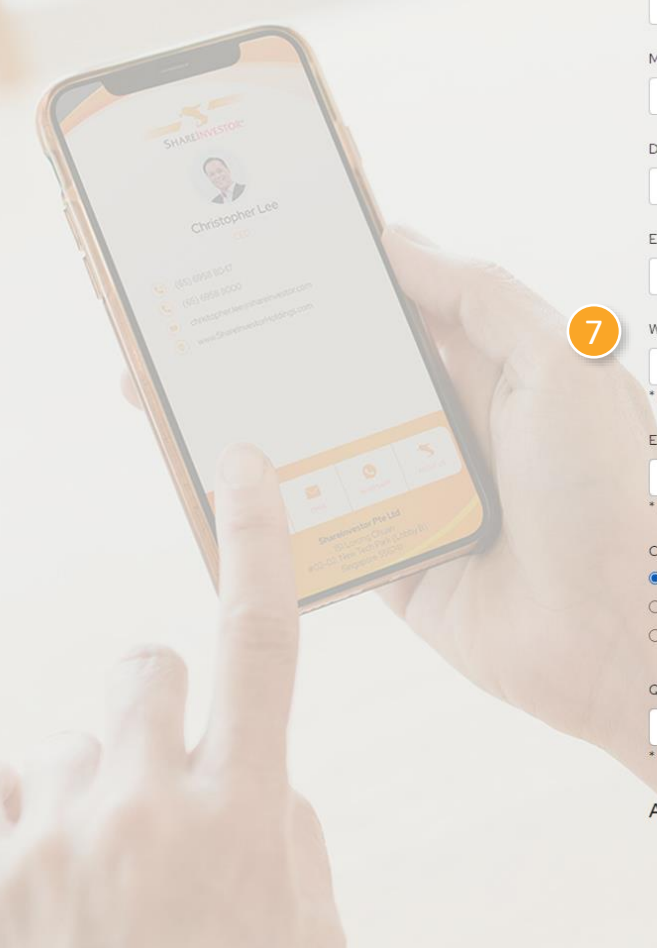

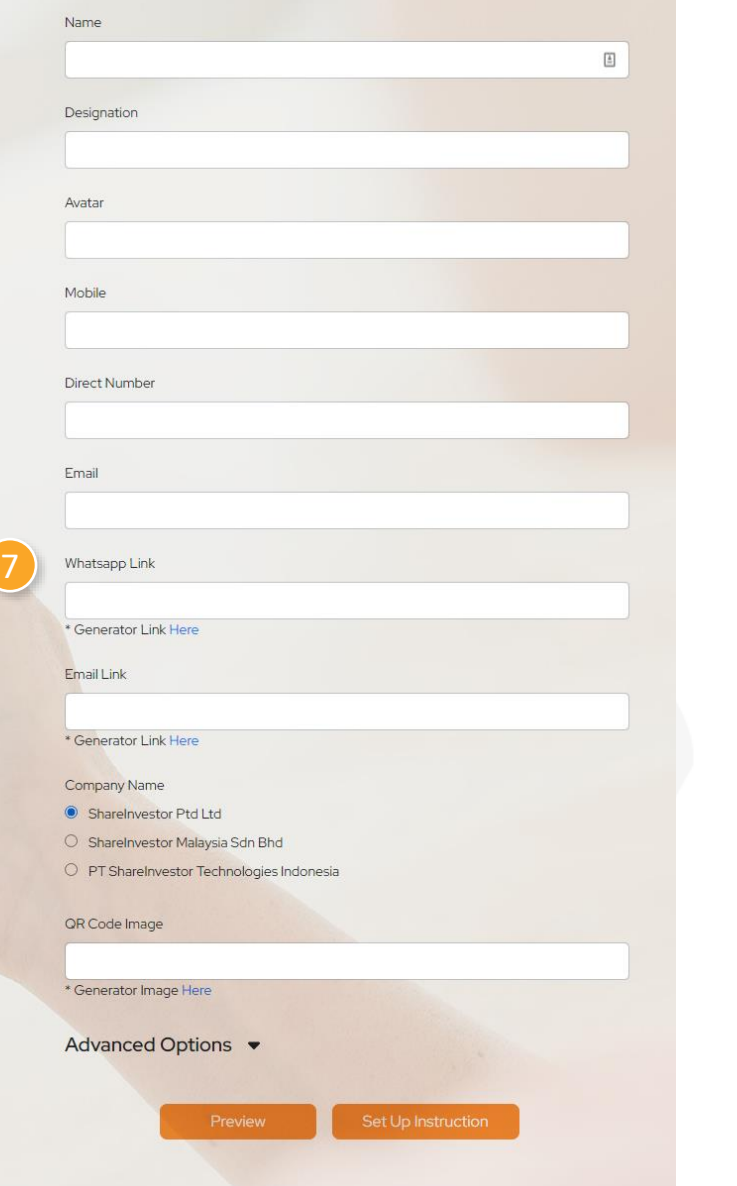

#### Whatsapp Link

• Once completed, click on the button

🔗 Get link

• You will see the WhatsApp link is generated below the button "Get link"

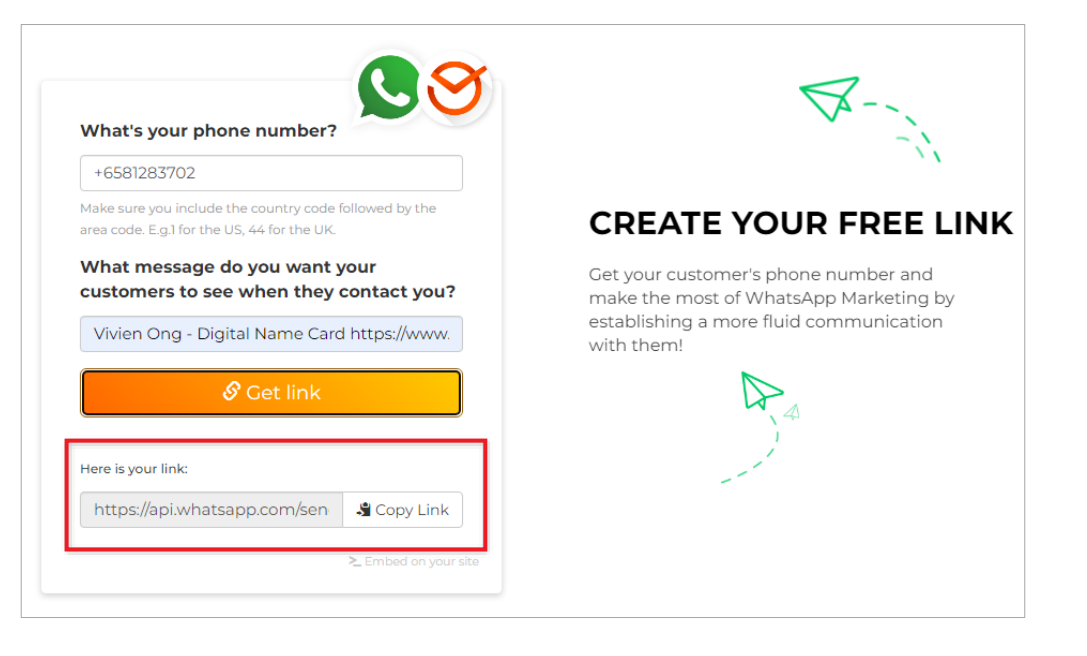

- Click on the button Copy Link to copy the link and go back to the Name Card Generator
- Under Whatsapp Link section, paste the copied link into the field

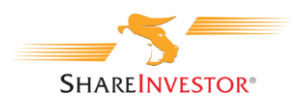

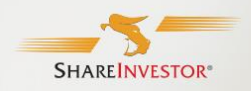

- Fill out the fields below and click 'Preview' to see a sample of your name card.
- Once you are satisfied with your name card, click 'Download HTML'

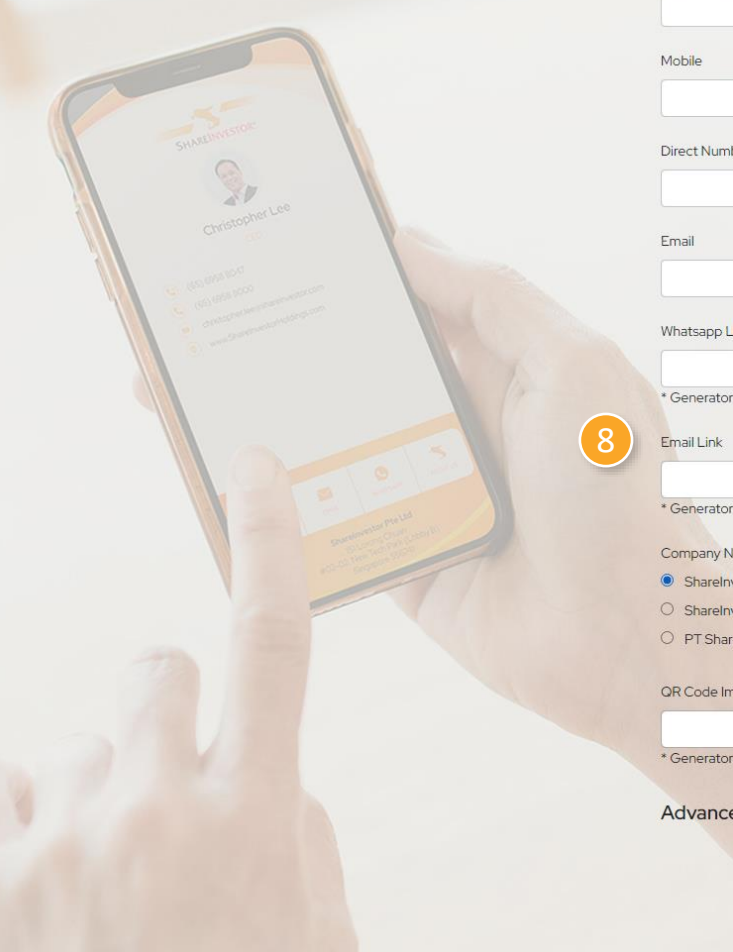

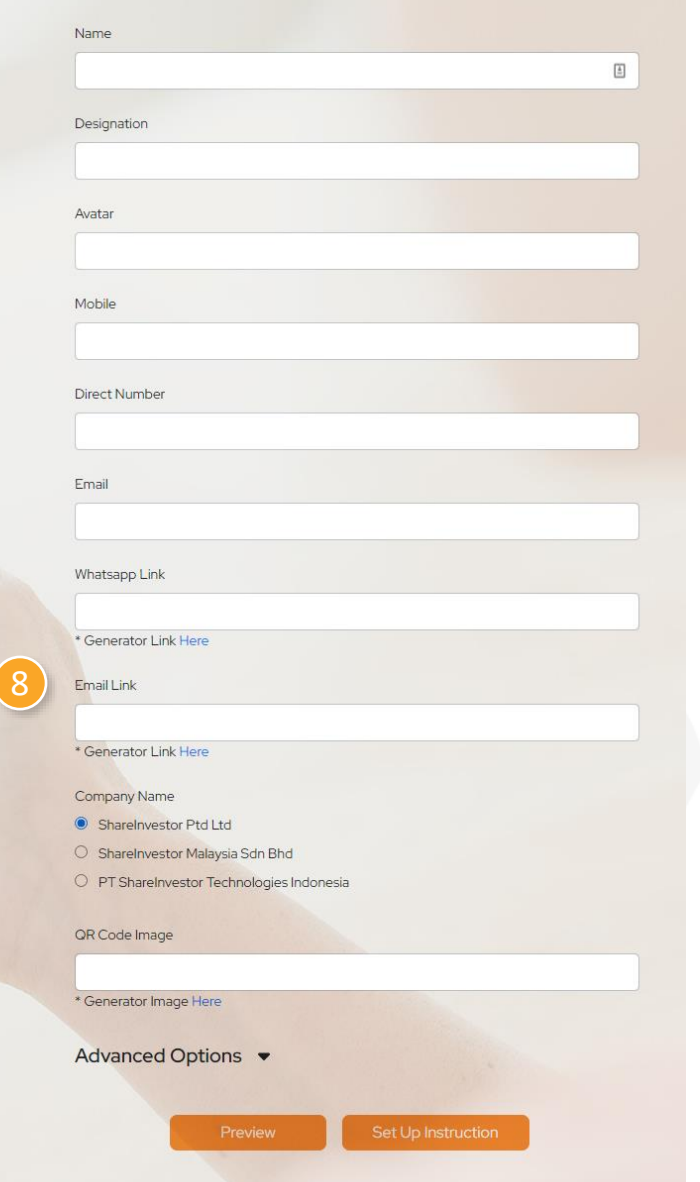

#### Email Link

• Click on the hyperlink \* Generator Link Here , you will lead to a site below

| ••• mailtolink.me |          |
|-------------------|----------|
| то:               | Cc: Bcc: |
| Subject:          |          |
| Body:             |          |
|                   |          |
|                   |          |

- Under this site, to fill up the following sections,
- To key in the email address
- Subject key in the full name follow by the text " Digital Name Card"
- **Body** key in the details below with the following format

Full Name - Digital Name Card https://www.shareinvestorholdings.com/card/name.surname

For example,

Vivien Ong - Digital Name Card https://www.shareinvestorholdings.com/card/vivien.ong

To: vivien.ong@shareinvestor.com

Subject: Vivien Ong - Digital Name Card

Body:

Vivien Ong - Digital Name Card https://www.shareinvestorholdings.com/card/vivien.ong

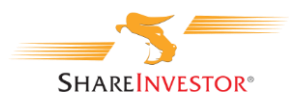

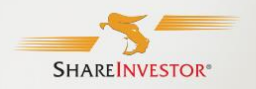

- Fill out the fields below and click 'Preview' to see a sample of your name card.
- Once you are satisfied with your name card, click 'Download HTML'

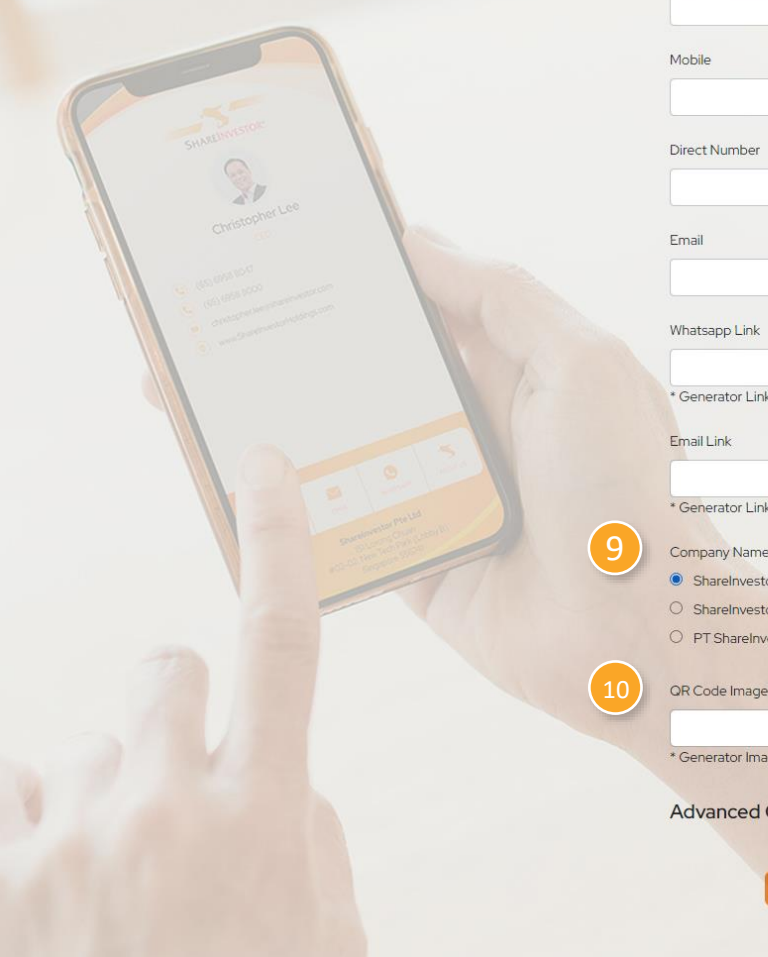

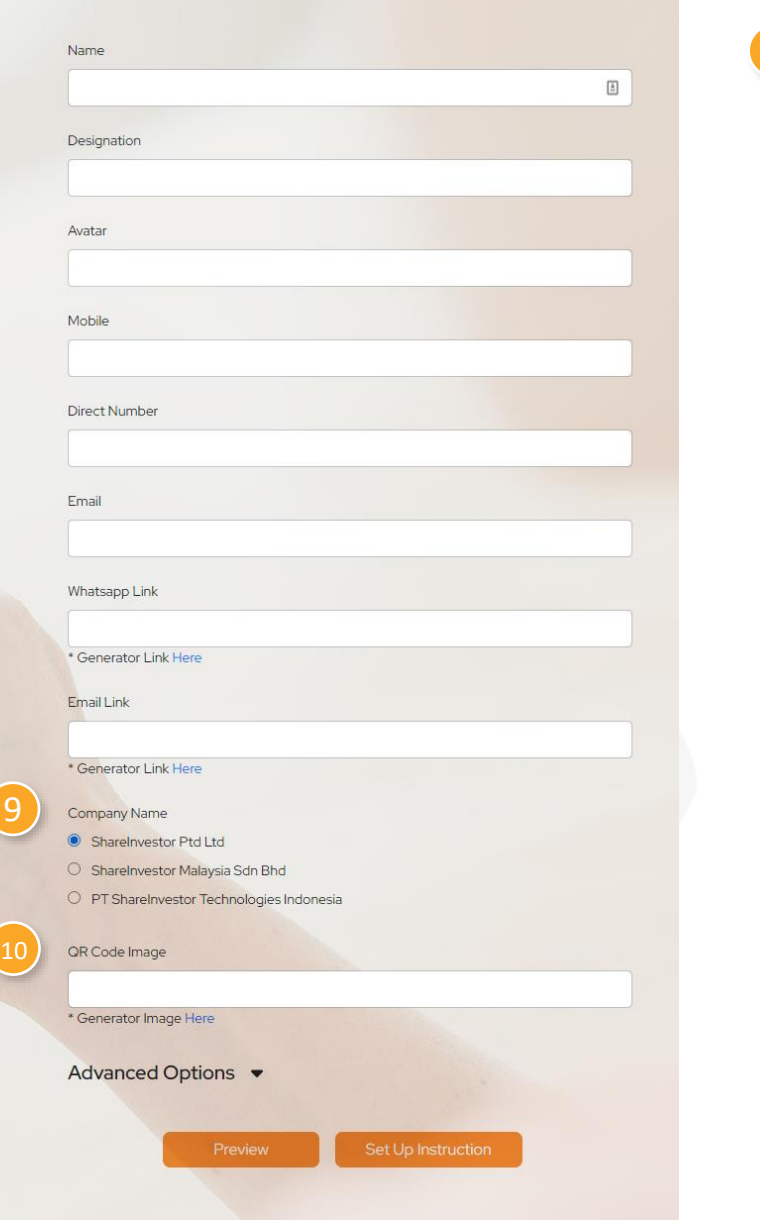

#### **Company Name**

To select the company name

#### **QR Code Image**

Click on the hyperlink \* Generator Link Here , you will lead to a site below

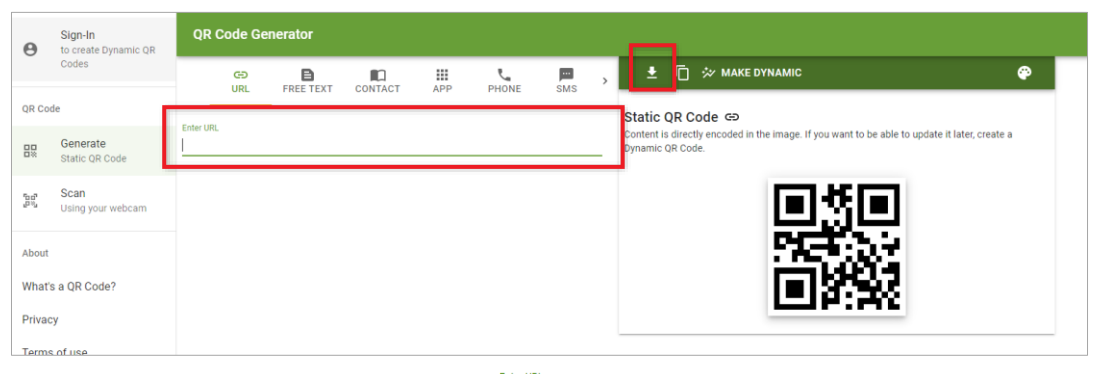

Key in the URL under this field

For the URL, to key in the following format,

https://www.shareinvestorholdings.com/card/name.surname/index.html

For example,

https://www.shareinvestorholdings.com/card/vivien.ong/index.html

After key in the URL, click on the button

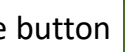

to download the QR code

Save the QR code with file naming convention as below & upload to server\*

img-qr-code-name-surname.png

For example, img-qr-code-vivien-ong.png

- Once uploaded to the server, you will have the hyperlink to key into the field under QR Code Image on the Name Card Generator
- \* See Files upload guides section (QR Code) on Page 13

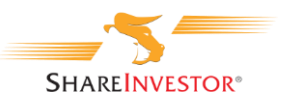

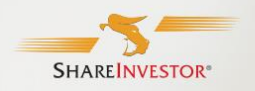

- Fill out the fields below and click 'Preview' to see a sample of your name card.
- Once you are satisfied with your name card, click 'Download HTML'.

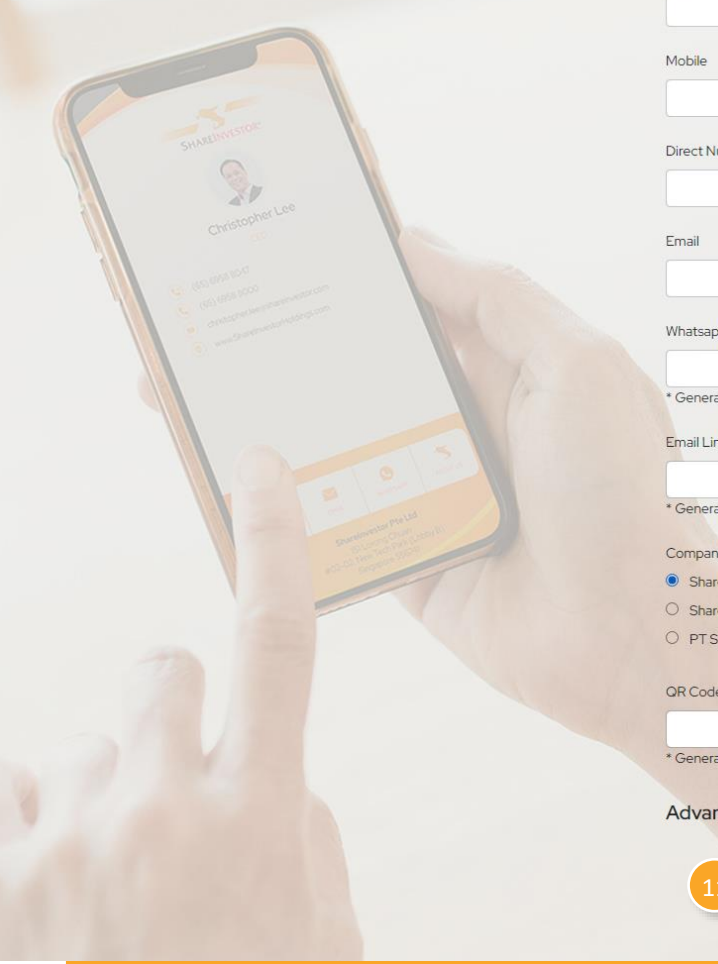

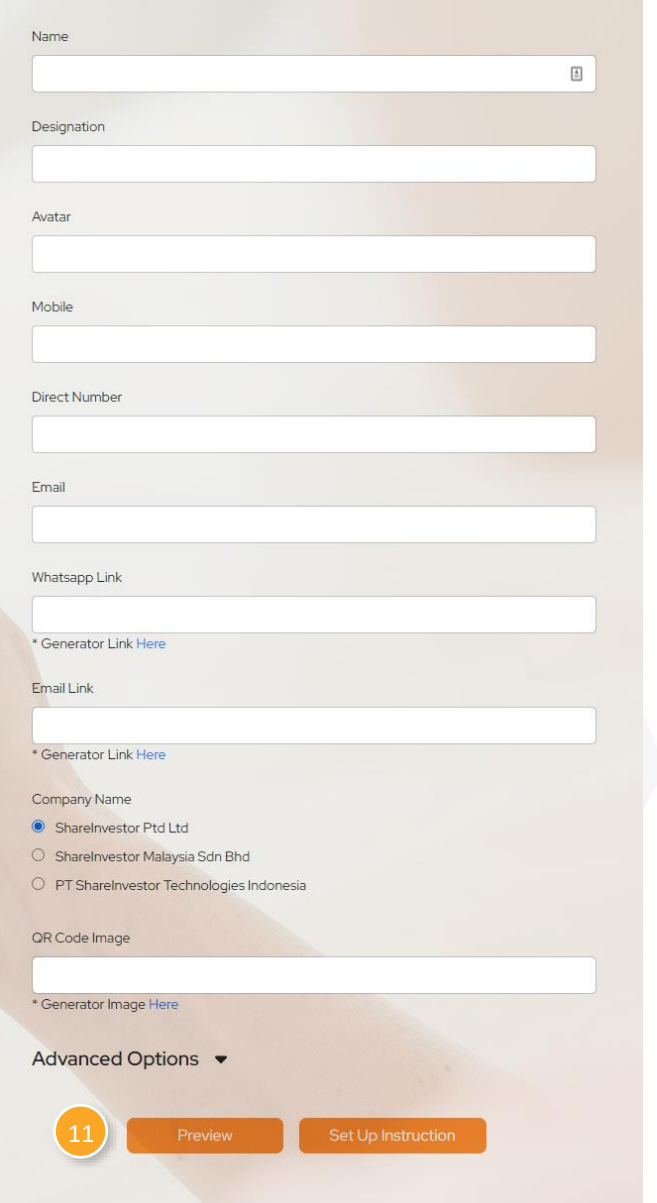

#### Preview

• Once everything are filled, click on the button

Preview

• You will lead to this page as shown below

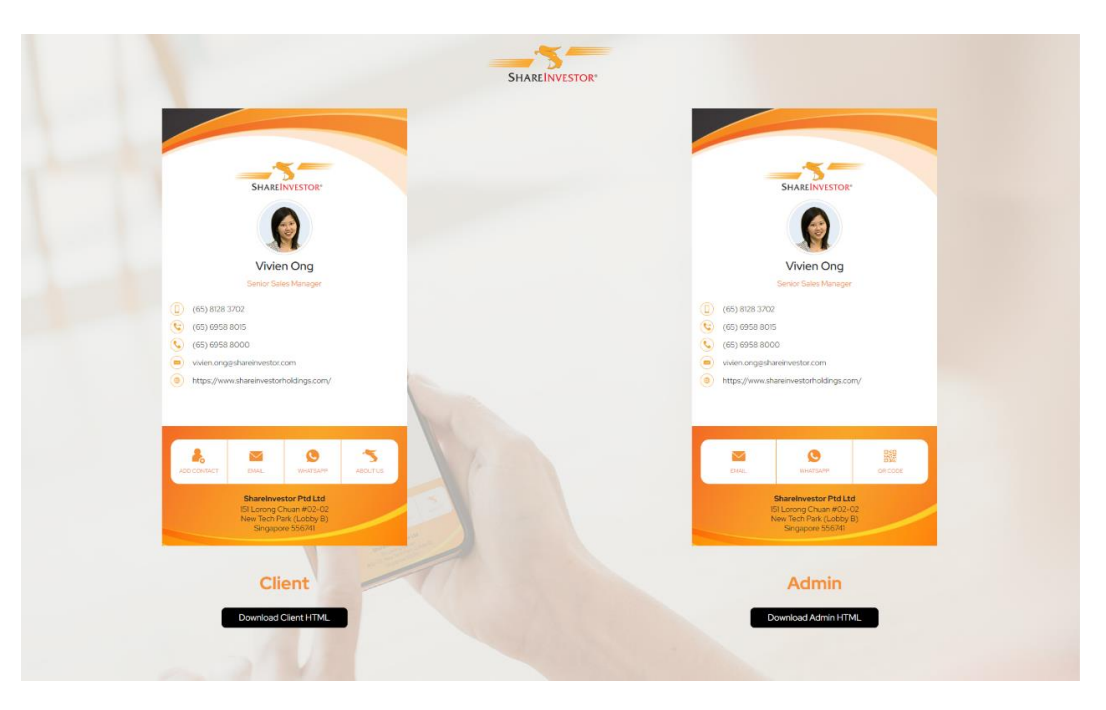

- To check all the information for Client and Admin version
- Once confirmed, click on the 2 download buttons (Client & Admin) to download the html files

#### Download Client HTML

#### Download Admin HTML

Upload the 2 html files to the server\*

\* See Files upload guides section (Admin and Client HTML files) on Page 14

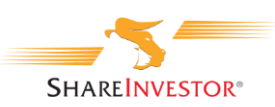

### Files Upload Guides – Avatar image

Please refer to Page X to see how to login to SI Holding server

| Filename                | Filesize | Filetype    | Last modified     | Permissions | Owner/Group |
|-------------------------|----------|-------------|-------------------|-------------|-------------|
|                         |          |             |                   |             |             |
| card                    |          | File folder | 02/23/22 17:27:05 | drwxr-xr-x  | wh_si-holdi |
| card-generate           |          | File folder | 02/24/22 12:26:16 | drwxr-xr-x  | wh_si-holdi |
| card-my                 |          | File folder | 01/27/22 17:56:58 | drwxr-xr-x  | wh_si-holdi |
| css                     |          | File folder | 06/17/21 22:38:12 | drwxr-xr-x  | wh_si-holdi |
| images                  |          | File folder | 02/24/22 13:29:30 | drwxr-xr-x  | wh_si-holdi |
| include                 |          | File folder | 06/17/21 22:38:18 | drwxr-xr-x  | wh_si-holdi |
| js                      |          | File folder | 06/17/21 22:38:12 | drwxr-xr-x  | wh_si-holdi |
| smartslider             |          | File folder | 06/17/21 22:38:18 | drwxr-xr-x  | wh_si-holdi |
| 💿 contact-us.html       | 14,422   | Chrome H    | 12/21/21 15:07:50 | -rw-rr      | wh_si-holdi |
| 💿 cookie-policy.html    | 11,221   | Chrome H    | 06/17/21 22:38:11 | -rw-rr      | wh_si-holdi |
| 💿 core-values.html      | 9,588    | Chrome H    | 06/21/21 03:33:03 | -rw-rr      | wh_si-holdi |
| avicon.ico              | 15,086   | lcon        | 06/17/21 22:38:11 | -rw-rr      | wh_si-holdi |
| 💿 include_template.html | 1,898    | Chrome H    | 06/17/21 22:38:11 | -rw-rr      | wh_si-holdi |
|                         |          |             |                   |             |             |
| Filename                | Filesize | Filetype    | Last modified     | Permissions | Owner/Group |
|                         |          |             |                   |             |             |
| agnes.lim               |          | File folder | 01/27/22 17:27:21 | drwxr-xr-x  | wh_si-holdi |
| andric.see              |          | File folder | 01/27/22 17:27:21 | drwxr-xr-x  | wh_si-holdi |
| christopher.lee         |          | File folder | 01/27/22 17:27:21 | drwxr-xr-x  | wh_si-holdi |
| dauhee.lim              |          | File folder | 01/27/22 17:27:21 | drwxr-xr-x  | wh_si-holdi |
| edward.stanislaus       |          | File folder | 01/27/22 17:27:21 | drwxr-xr-x  | wh_si-holdi |
| images                  |          | File folder | 02/24/22 15:30:51 | drwxr-xr-x  | wh_si-holdi |
| vcf                     |          | File folder | 01/27/22 17:27:22 | drwxr-xr-x  | wh_si-holdi |
| vivien.ong              |          | File folder | 02/24/22 12:28:56 | drwxr-xr-x  | wh_si-holdi |
| yanjing.zhao            |          | File folder | 01/27/22 17:27:22 | drwxr-xr-x  | wh_si-holdi |
| 📑 favicon.ico           | 15,086   | lcon        | 01/27/22 17:27:20 | -rw-rr      | wh_si-holdi |
| 📄 index-my.json         | 3,245    | Adobe Aft   | 01/27/22 17:27:20 | -rw-rr      | wh_si-holdi |
| 📃 index.json            | 6,175    | Adobe Aft   | 01/27/22 17:27:20 | -rw-rr      | wh_si-holdi |
| 🖉 main-my.js            | 18,273   | JavaScript  | 01/27/22 17:27:20 | -rw-rr      | wh_si-holdi |
| 📓 main.js               | 18,270   | JavaScript  | 01/27/22 17:27:20 | -rw-rr      | wh_si-holdi |
| style.css               | 6,704    | Cascading   | 01/27/22 17:27:20 | -rw-rr      | wh_si-holdi |
| 🖉 vcf.js                | 9,120    | JavaScript  | 01/31/22 12:37:33 | -rw-rr      | wh_si-holdi |

- Once accessed to the SI Holdings server, you will see the folders and files in the server
  - Double on the "card" folder to open this folder

- In the card folder, you will see a folder named "images"
- To upload the avatar image file, drag or copy the image file to this folder
- Once uploaded, you will have the avatar image hyperlink generated, For example,

https://www.shareinvestorholdings.com/card/images/</mark>img-profile-Vivien-ong.png

The highlighted in yellow is standard format of the hyperlink and follow by the uploaded image file name

• Key in the avatar hyperlink into the Avatar field on the Name Card

Generator. (Refer to page 5, 3)

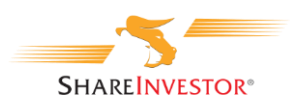

### Files Upload Guides – QR Code

Please refer to Page X to see how to login to SI Holding server

| Filename                | Filesize | Filetype    | Last modified     | Permissions | Owner/Group |
|-------------------------|----------|-------------|-------------------|-------------|-------------|
|                         |          |             |                   |             |             |
| card                    |          | File folder | 02/23/22 17:27:05 | drwxr-xr-x  | wh_si-holdi |
| card-generate           |          | File folder | 02/24/22 12:26:16 | drwxr-xr-x  | wh_si-holdi |
| card-my                 |          | File folder | 01/27/22 17:56:58 | drwxr-xr-x  | wh_si-holdi |
| css                     |          | File folder | 06/17/21 22:38:12 | drwxr-xr-x  | wh_si-holdi |
| images                  |          | File folder | 02/24/22 13:29:30 | drwxr-xr-x  | wh_si-holdi |
| include                 |          | File folder | 06/17/21 22:38:18 | drwxr-xr-x  | wh_si-holdi |
| js                      |          | File folder | 06/17/21 22:38:12 | drwxr-xr-x  | wh_si-holdi |
| smartslider             |          | File folder | 06/17/21 22:38:18 | drwxr-xr-x  | wh_si-holdi |
| 💿 contact-us.html       | 14,422   | Chrome H    | 12/21/21 15:07:50 | -rw-rr      | wh_si-holdi |
| 💿 cookie-policy.html    | 11,221   | Chrome H    | 06/17/21 22:38:11 | -rw-rr      | wh_si-holdi |
| core-values.html        | 9,588    | Chrome H    | 06/21/21 03:33:03 | -rw-rr      | wh_si-holdi |
| avicon.ico              | 15,086   | lcon        | 06/17/21 22:38:11 | -rw-rr      | wh_si-holdi |
| o include_template.html | 1,898    | Chrome H    | 06/17/21 22:38:11 | -rw-rr      | wh_si-holdi |
|                         |          |             |                   |             |             |
| Filename                | Filesize | Filetype    | Last modified     | Permissions | Owner/Group |
|                         |          |             |                   |             |             |
| agnes.lim               |          | File folder | 01/27/22 17:27:21 | drwxr-xr-x  | wh_si-holdi |
| andric.see              |          | File folder | 01/27/22 17:27:21 | drwxr-xr-x  | wh_si-holdi |
| christopher.lee         |          | File folder | 01/27/22 17:27:21 | drwxr-xr-x  | wh_si-holdi |
| dauhee.lim              |          | File folder | 01/27/22 17:27:21 | drwxr-xr-x  | wh_si-holdi |
| edward.stanislaus       |          | File folder | 01/27/22 17:27:21 | drwxr-xr-x  | wh_si-holdi |
| images                  |          | File folder | 02/24/22 15:30:51 | drwxr-xr-x  | wh_si-holdi |
| vcf                     |          | File folder | 01/27/22 17:27:22 | drwxr-xr-x  | wh_si-holdi |
| vivien.ong              |          | File folder | 02/24/22 12:28:56 | drwxr-xr-x  | wh_si-holdi |
| yanjing.zhao            |          | File folder | 01/27/22 17:27:22 | drwxr-xr-x  | wh_si-holdi |
| 📄 favicon.ico           | 15,086   | lcon        | 01/27/22 17:27:20 | -rw-rr      | wh_si-holdi |
| 🔳 index-my.json         | 3,245    | Adobe Aft   | 01/27/22 17:27:20 | -rw-rr      | wh_si-holdi |
| 🔳 index.json            | 6,175    | Adobe Aft   | 01/27/22 17:27:20 | -rw-rr      | wh_si-holdi |
| 📓 main-my.js            | 18,273   | JavaScript  | 01/27/22 17:27:20 | -rw-rr      | wh_si-holdi |
| 📓 main.js               | 18,270   | JavaScript  | 01/27/22 17:27:20 | -rw-rr      | wh_si-holdi |
| style.css               | 6,704    | Cascading   | 01/27/22 17:27:20 | -rw-rr      | wh_si-holdi |
| 🖉 vcf.js                | 9,120    | JavaScript  | 01/31/22 12:37:33 | -rw-rr      | wh_si-holdi |

- Once accessed to the SI Holdings server, you will see the folders and files in the server
  - Double on the "card" folder to open this folder

- In the card folder, you will see a folder named "images"
- To upload the QR code file, drag or copy the downloaded QR file to this folder
- Once uploaded, you will have the QR code hyperlink generated, For example,

https://www.shareinvestorholdings.com/card/images/img-qr-code-vivien-ong.png

The highlighted in yellow is standard format of the hyperlink and follow by the uploaded image file name

• Key in the QR code hyperlink into the QR code image field on the

Name Card Generator. (Refer to page 10, 10)

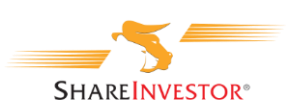

### Files Upload Guides – Admin and Client HTML files

| Filename          | Filesize | Filetype    | Last modified     | Permissions | Owner/Group |
|-------------------|----------|-------------|-------------------|-------------|-------------|
| <b></b>           |          |             |                   |             |             |
| agnes.lim         |          | File folder | 01/27/22 17:27:21 | drwxr-xr-x  | wh_si-holdi |
| andric.see        |          | File folder | 01/27/22 17:27:21 | drwxr-xr-x  | wh_si-holdi |
| christopher.lee   |          | File folder | 01/27/22 17:27:21 | drwxr-xr-x  | wh_si-holdi |
| dauhee.lim        |          | File folder | 01/27/22 17:27:21 | drwxr-xr-x  | wh_si-holdi |
| edward.stanislaus |          | File folder | 01/27/22 17:27:21 | drwxr-xr-x  | wh_si-holdi |
| images            |          | File folder | 02/24/22 15:30:51 | drwxr-xr-x  | wh_si-holdi |
| vcf               |          | File folder | 01/27/22 17:27:22 | drwxr-xr-x  | wh_si-holdi |
| vivien.ong        |          | File folder | 02/24/22 12:28:56 | drwxr-xr-x  | wh_si-holdi |
| yanjing.zhao      |          | File folder | 01/27/22 17:27:22 | drwxr-xr-x  | wh_si-holdi |
| avicon.ico        | 15,086   | lcon        | 01/27/22 17:27:20 | -rw-rr      | wh_si-holdi |
| 🗉 index-my.json   | 3,245    | Adobe Aft   | 01/27/22 17:27:20 | -rw-rr      | wh_si-holdi |
| 🗉 index.json      | 6,175    | Adobe Aft   | 01/27/22 17:27:20 | -rw-rr      | wh_si-holdi |
| 🕱 main-my.js      | 18,273   | JavaScript  | 01/27/22 17:27:20 | -rw-rr      | wh_si-holdi |
| 💰 main.js         | 18,270   | JavaScript  | 01/27/22 17:27:20 | -rw-rr      | wh_si-holdi |
| style.css         | 6,704    | Cascading   | 01/27/22 17:27:20 | -rw-rr      | wh_si-holdi |
| 🖉 vcf.js          | 9,120    | JavaScript  | 01/31/22 12:37:33 | -rw-rr      | wh_si-holdi |
|                   |          |             |                   |             |             |
| Filename          | Filesize | Filetype    | Last modified     | Permissions | Owner/Group |
| agnes lim         |          | File folder | 01/27/22 17:27:21 | dnavr-yr-y  | wh si-holdi |
| andric see        |          | File folder | 01/27/22 17:27:21 | drawr-yr-y  | wh_si-holdi |
| christopher lee   |          | File folder | 01/27/22 17:27:21 | dnwxr-xr-x  | wh_si-holdi |
| daubee.lim        |          | File folder | 01/27/22 17:27:21 | drwxr-xr-x  | wh_si-holdi |
| edward.stanislaus |          | File folder | 01/27/22 17:27:21 | drwxr-xr-x  | wh_si-holdi |
| images            |          | File folder | 02/24/22 15:30:51 | drwxr-xr-x  | wh si-holdi |
| vcf               |          | File folder | 01/27/22 17:27:22 | drwxr-xr-x  | wh si-holdi |
| vivien.ong        |          | File folder | 02/24/22 12:28:56 | drwxr-xr-x  | wh si-holdi |
| vaniing.zhao      |          | File folder | 01/27/22 17:27:22 | drwxr-xr-x  | wh si-holdi |
| favicon.ico       | 15.086   | lcon        | 01/27/22 17:27:20 | -rw-rr      | wh si-holdi |
| index-my.ison     | 3,245    | Adobe Aft   | 01/27/22 17:27:20 | -rw-rr      | wh si-holdi |
| index.ison        | 6.175    | Adobe Aft   | 01/27/22 17:27:20 | -rw-rr      | wh si-holdi |
|                   |          |             |                   |             | -           |

- Once downloaded the 2 HTML files, upload it to the folder (e.g. vivien.ong) created previously.
  - To upload the QR code file, drag or copy the 2 HTML file to this folder

- After uploaded the 2 HTML files, open any of the name folder highlighted on the screenshot on the right
- Inside the folder, you will see 3 files below,

admin.html
 index.html
 service-worker.js

- Download the file "service-worker.js"
- And upload it to the name folder (e.g. vivien.ong) created previously
- Total will have 3 files (as shown above) in the name folder

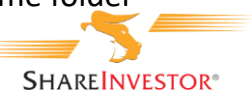

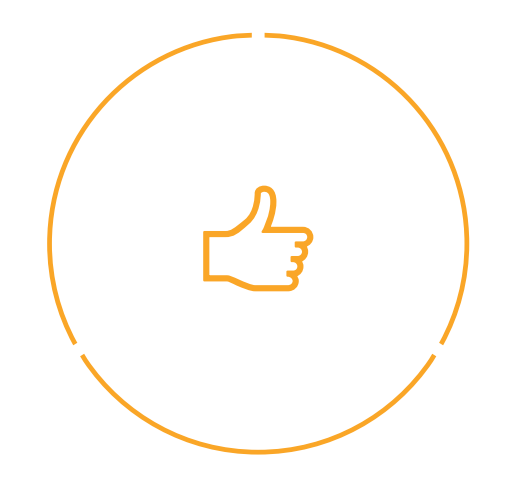

## **Congratulations!**

You've completed the digital name card.